|               | Siste          | ma de Gestión de Cali | dad           |                         |
|---------------|----------------|-----------------------|---------------|-------------------------|
|               | INSTRUCCIÓN PA | RA FACTURACIÓN        | DE TICKETS EN | OPERADORA DE LA         |
| <b>PINFRA</b> |                | EL PORTAL             |               | SULIANA, S. A. DE C. V. |
|               | Versión: 00    | Código: P6l1          | Pág. 1 de 5   |                         |

## 1. Instrucción para facturación de tickets en el portal

Para realizar la facturación en línea el usuario podrá ingresar a través de nuestra página <u>http://operadoradelasultana.com.mx/</u> en el apartado de facturación electrónica o directamente en la página <u>www.pinfrafacturacion.com.mx.</u>

**Nota:** Este instructivo aplica únicamente para el tramo La Gloria – Nuevo Laredo que forma parte de la carretera MTY - NLD.

| TE-1                                                                                                    |                                                      |
|----------------------------------------------------------------------------------------------------|------------------------------------------------------|
| Facturación Electrónica<br>Para cumplir con las disposiciones fiscales, podrá obtener su Clasiguiente manera y orden:<br>- Solicitarlo personalmente en la plaza de cobro.<br>- Solicitarlo en la siguiente página web: www.pinfrafacturacion.com.mx<br>- Solicitarlo al siguiente correo: facturacion@pinfra.com.mx<br>- Número de contacto, 01800 4440173 o al (0155) 46243535 | XFDI de RFC:<br>RFC<br>Correo:<br>CORREO<br>Ingresar |
| × (                                                                                                    | Nuevo Usuario                                        |
|                                                                                                    | $\overline{O}$                                       |
| romotora y Operadora de Infraestructura, S.A.B. de C.V.                                                                                                    | © Copyright © 2016. All rights reserv                |
| romotora y Operadora de Infraestructura, S.A.B. de C.V.                                                                                                    | © Copyright © 2016. All rights reserv                |

|        | Siste          | ma de Gestión de Cali | dad           |                         |
|--------|----------------|-----------------------|---------------|-------------------------|
|        | INSTRUCCIÓN PA | ARA FACTURACIÓN       | DE TICKETS EN | OPERADORA DE LA         |
| PINFRA |                | EL PORTAL             |               | SULIANA, S. A. DE C. V. |
|        | Versión: 00    | Código: P6l1          | Pág. 2 de 5   |                         |

Para iniciar sesión en el portal se deberá crear un usuario dando clic en la opción "Nuevo Usuario"

En el cual tendrá que proporcionar los siguientes datos:

- RFC
- Razón Social
- Domicilio de la Razón Social
- Correo electrónico a donde llegarán las facturas

Toda la información del usuario deberá ser en mayúsculas y el RFC deberá ir sin espacio ni guiones, posteriormente se dará clic en guardar.

|                      | 3                                  |                                  |
|----------------------|------------------------------------|----------------------------------|
| * RFC:               | $\overline{\langle \cdot \rangle}$ | * Razón Social:                  |
| MARE94071905L4       | N N                                | MONSERRAT MARTINEZ REYES         |
| * Calle:             | <u>`</u> O                         | * Código Postal:                 |
| AV ARTEAGA Y SALASAR | K                                  | 05500                            |
| * Número Externo:    |                                    | * Delegación o Municipio:        |
| 18                   |                                    | CUAJIMLAPA DE MORELOS            |
| Número Interno:      |                                    | * Estado:                        |
| 0                    |                                    | MEXICO                           |
| Referencia:          |                                    | * País:                          |
| 0                    |                                    | CIUDAD DE MÉXICO                 |
| * Colonia:           |                                    | * Correo Electrónico:            |
| CONTADERO            |                                    | MONSERRAT.MT@OUTLOOK.COM         |
| Agrupar Tickets: 🗸   |                                    | Mandar Correo Automaticamente: 🗸 |
| ¿Qué es esto?        |                                    | * Campos obligatorios.           |
|                      | Guardar                            | Limpiar Campos                   |
|                      |                                    |                                  |
|                      |                                    |                                  |

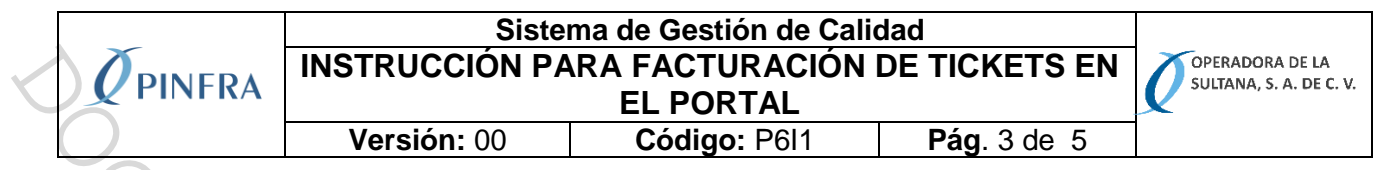

Una vez guardada la información se desplegará la siguiente pantalla, donde seleccionaremos la opción de "Facturar Ticket" para ingresar a facturar

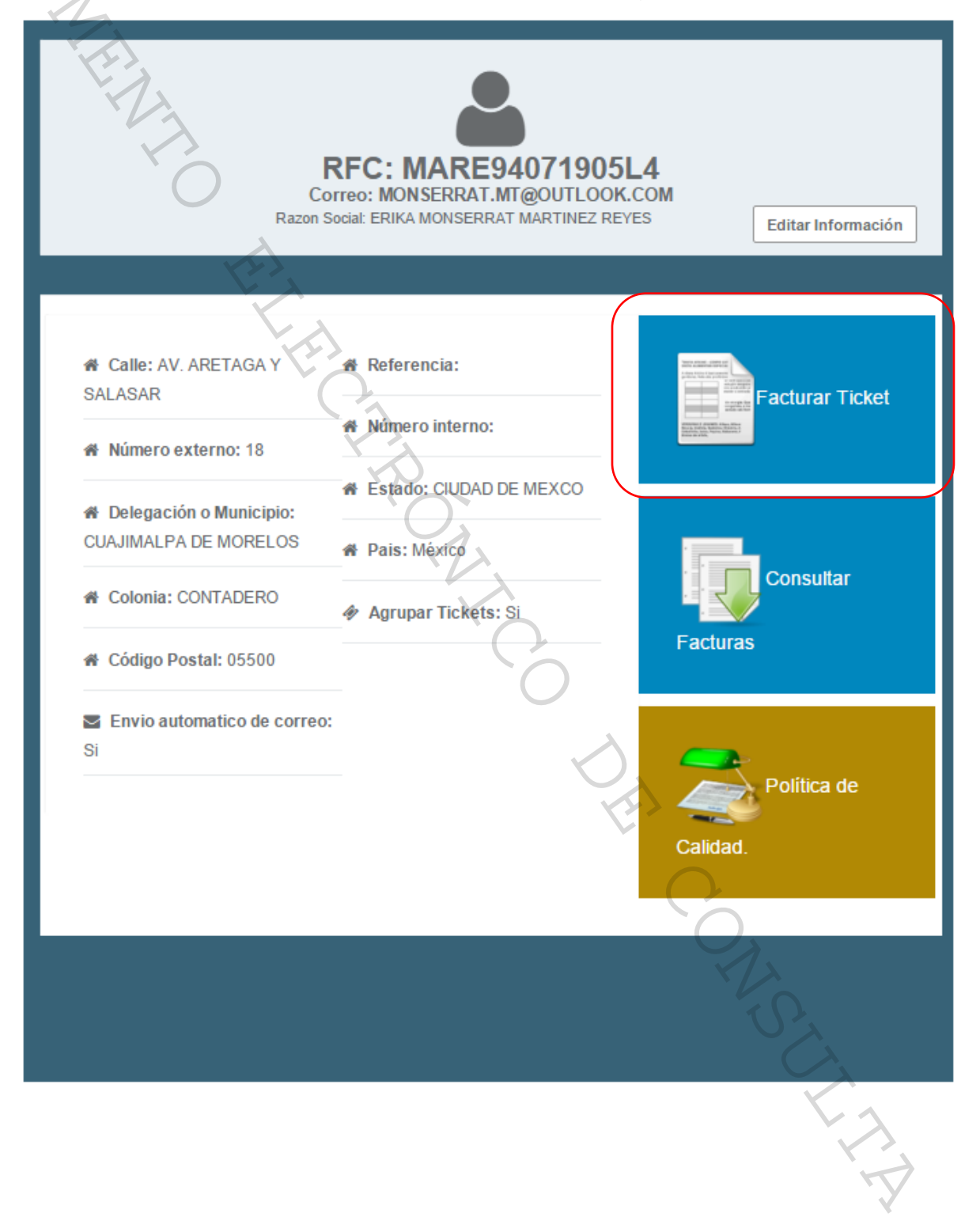

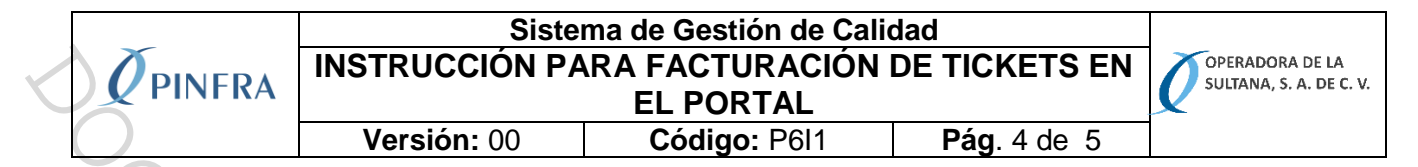

En la opción de caseta se seleccionará "Autopista Monterrey – Nuevo Laredo" directamente se pasará al método 2 donde solo se colocará los 16 dígitos del código de barras y posteriormente se dará clic en "Agregar Ticket"

| Pinfra Facturación       |                                                                                                    |                      | 🕩 Cerrar Sesi        |
|--------------------------|----------------------------------------------------------------------------------------------------|----------------------|----------------------|
| Agregar Ticket.          | >                                                                                                    |                      | Regresar             |
| Caseta:                  | Seleccione una autopista                                                                                                    |                      |                      |
| Fecha:                   | AUTOPISTA TENANGO - IXTAPAN DE LA SAL<br>AUTOPISTA TLAXCALA - PUEBLA<br>AUTOPISTA MARQUESA - LERMA DE VILLADA                                                   | na:                  |                      |
| Número Id:               | PUENTE EL PRIETO<br>PUENTE JOSE LOPEZ PORTILLO<br>AUTOPISTA ATLIXCO - JANTETELCO                                                                                | Agregar Ticket       |                      |
| Máquina:<br>Consecutivo: | AUTOPISTA ARMERIA - MANZANILLO<br>AUTOPISTA ECATEPEC - PIRAMIDES<br>AUTOPISTA APIZACO - HUAUCHINANGO<br>AUTOPISTA SAN ANTONIO VIRREYES - TEZIUTLAN              | ifoi 🛱               |                      |
| Total:<br>Hora (24hrs):  | VIA ATLIXCAYOTL<br>AUTOPISTA TEXCOCO - PIRAMIDES<br>AUTOPISTA SANTA ANA - ALTAR<br>AUTOPISTA SANTA ANA - ALTAR<br>AUTOPISTA SAN MARTIN TEXMELUCAN - HUEJOTZINGO | Aviso de Privacidad. |                      |
|                          | AUTOPISTA SAN MARTIN TEXMELUCAN TLAXCALA<br>AUTOPISTAS PAQUETE MICHOACAN<br>AUTOPISTA MONTERREY - NUEVO LAREDO                                                  | Ayuda                |                      |
|                          |                                                                                                    | 16 dígi              | itos del ticket a fa |
|                          |                                                                                                    |                      |                      |
|                          |                                                                                                    | 127                  |                      |

Una vez capturado el ticket con éxito, se seleccionará la tecla de facturar posteriormente se desplegará una pantalla donde seleccionaremos el uso del CFDI y posteriormente clic en la opción de facturar

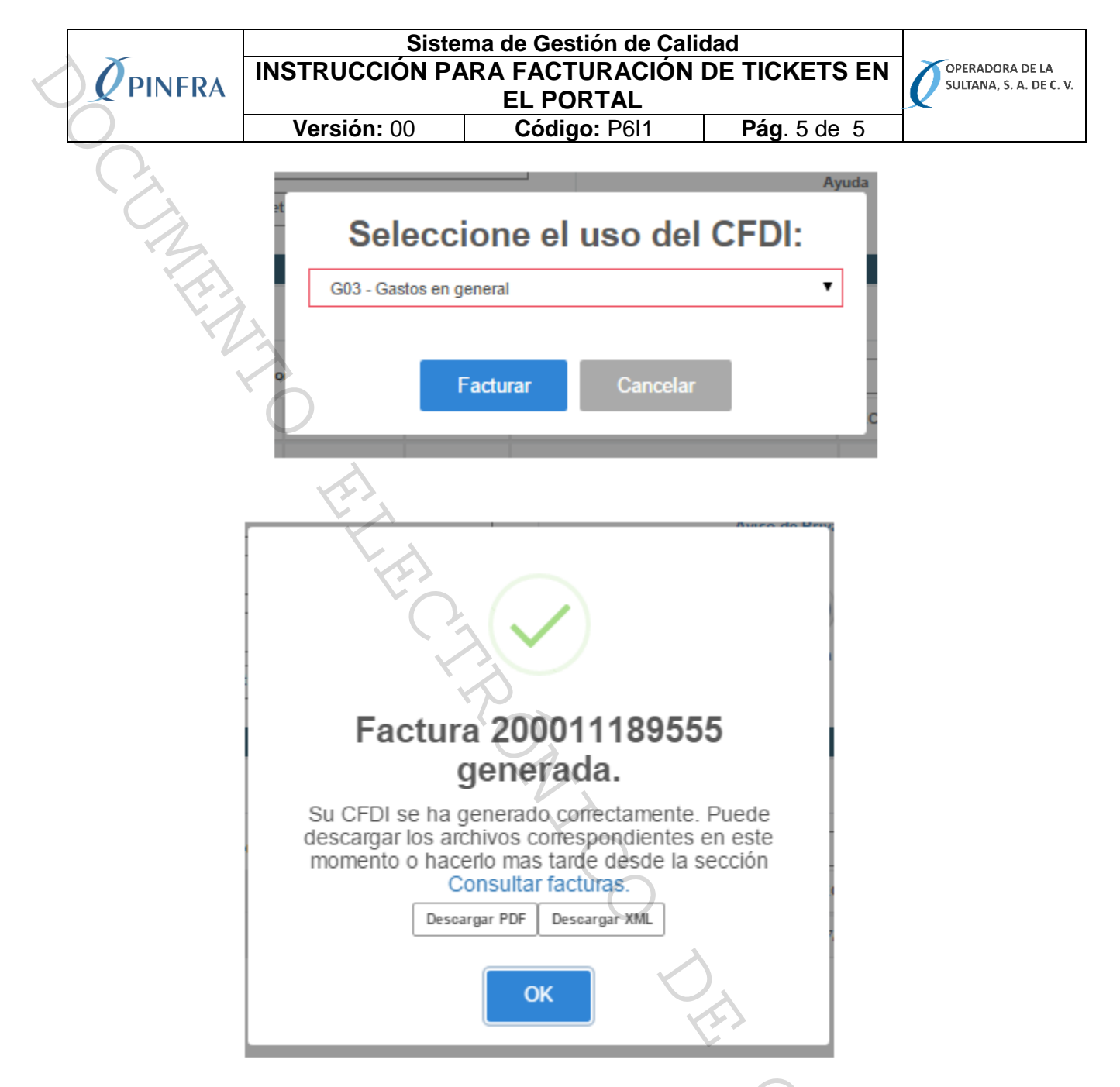

Automáticamente la factura será enviada a nuestro correo registrado o también se podrá descargar en el portal de facturación el apartado de Consulta de Facturas.

## 2. Tickets dañados o con datos ilegibles

El usuario tendrá que enviar escaneados o en foto dichos tickets al correo de <u>facturación@autopistasmichoacan.mx</u>. En caso de que el folio no pueda ser rastreado por la ilegibilidad del ticket, el analista le informará la improcedencia de su factura.